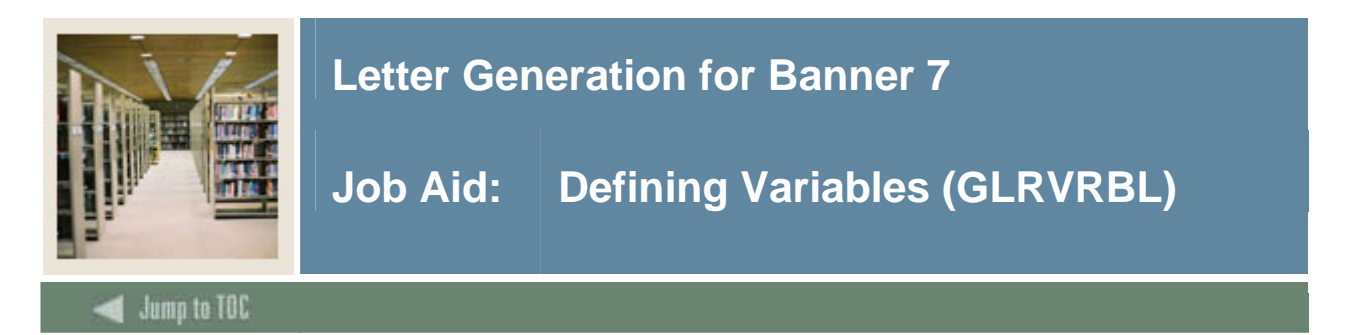

#### Introduction

Use the Variable Rules Definition Form (GLRVRBL) to define, maintain, and copy variable rules.

#### **Banner form**

| 🤖 Variable Rules (                                                      | Definitions GLRVRBL 7.1 00000000 | ***************************** | 000000000000000000000000000000000000000 |     |        |
|-------------------------------------------------------------------------|----------------------------------|-------------------------------|-----------------------------------------|-----|--------|
| Application:<br>Variable:                                               |                                  |                               |                                         |     |        |
| Variable De                                                             | scription                        | Type:                         |                                         |     |        |
| Definition                                                              |                                  |                               |                                         |     |        |
| Sequence:<br>Select:<br>From:<br>Order By:<br>Group By:<br>Description: |                                  |                               |                                         |     |        |
| Rules<br>'('                                                            | Data Element                     | Operator                      | Value<br>V                              | .). | AND/OR |
|                                                                         |                                  |                               |                                         |     |        |

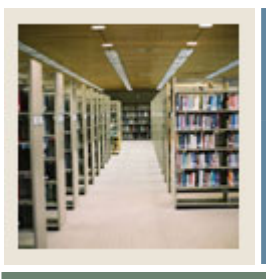

## Letter Generation for Banner 7

## Job Aid: Defining Variables (GLRVRBL) (Continued)

🚽 Jump to TOC

### Procedure

Follow these steps to use the Variable Rules Definition Form (GLRVRBL).

|      | 1                                                                                        |                                    |  |
|------|------------------------------------------------------------------------------------------|------------------------------------|--|
| Step | Action                                                                                   |                                    |  |
| 1    | Access the Variable Rules Definition Form (GLRVRBL).                                     |                                    |  |
| 2    | Use the table as a guideline to completing the fields on first three blocks of the form. |                                    |  |
|      | Field                                                                                    | Description                        |  |
|      | Application                                                                              | Enter the name of your application |  |

| Field       | Description                                                            |
|-------------|------------------------------------------------------------------------|
| Application | Enter the name of your application.                                    |
| Variable    | Create a name for your variable, beginning your variable name          |
|             | with an asterisk (*).                                                  |
|             |                                                                        |
|             | Note: The same variable name can be used with different                |
|             | applications and defined with different rules.                         |
| Description | Enter a description for your variable, up to 30 characters.            |
| Туре        | Use the drop-down list to designate the type of variable. This         |
|             | field is not required and can be left blank. If you select a "first"   |
|             | type variable, you want to be sure to choose a field that will         |
|             | always contain information such as first name or last name.            |
| Sequence    | These are system-generated fields that identify the number of          |
|             | pieces of information being selected from the database. The first      |
|             | number defines the sequence number of the record currently             |
|             | displayed. The second number defines the total number of               |
|             | records defined for the variable (for example, 1 of 3).                |
| Select      | Enter the database column from which data will be extracted,           |
|             | literal text, or a combination of both, for example:                   |
|             |                                                                        |
|             | 'Dear'    SPRIDEN_FIRST_NAME                                           |
|             |                                                                        |
|             | SQL functions (such as MAX or MIN) are allowed in the Select           |
|             | field. Database columns entered here are not validated against         |
|             | the data dictionary, so be careful to enter the names correctly. Use   |
| <b>.</b>    | upper case.                                                            |
| From        | Enter the names of all tables that are referenced in the <b>Select</b> |
|             | Tield. Use the format <owner>.<alias>, separating</alias></owner>      |
|             | multiple table names with commas.                                      |

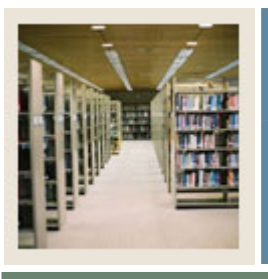

# Letter Generation for Banner 7

# Job Aid: Defining Variables (GLRVRBL) (Continued)

🚽 Jump to TOC

### Procedure, continued

| Step | Action                                                          |                                                                      |  |
|------|-----------------------------------------------------------------|----------------------------------------------------------------------|--|
| 3    | Continue completing the fields, using the table as a guideline. |                                                                      |  |
|      | Field Description                                               |                                                                      |  |
|      | Order By                                                        | Enter the names of the database columns used to sort multiple        |  |
|      |                                                                 | records returned from the database. Use commas to separate           |  |
|      |                                                                 | multiple column names. These database column names are               |  |
|      |                                                                 | validated against the data dictionary. SQL functions (such as        |  |
|      |                                                                 | MAX or MIN) are not allowed with these field names.                  |  |
|      | Group By                                                        | Enter the names of the database columns used to group multiple       |  |
|      |                                                                 | records returned from the database. Use commas to separate           |  |
|      |                                                                 | multiple column names. These database columns are validated          |  |
|      |                                                                 | against the data dictionary. SQL functions (such as MAX or           |  |
|      |                                                                 | MIN) are <i>not</i> allowed with these field names.                  |  |
|      | Description                                                     | Enter an optional description of this selection within the variable. |  |
|      |                                                                 | This is an 80-character field.                                       |  |

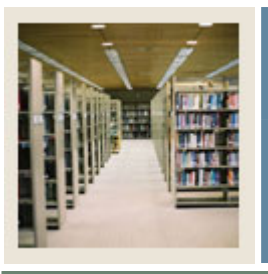

## Letter Generation for Banner 7

## Job Aid: Defining Variables (GLRVRBL) (Continued)

🚽 Jump to TOC

#### **Procedure, continued**

| Step | Action                                                                                                    |
|------|----------------------------------------------------------------------------------------------------|
| 4    | Access the Rules block of the form.                                                                                                    |
|      | <u>Note</u> : You will use the Rules block to enter the selection rules that determine how data is selected. PIDM join rules are not required except for a Manual type variable. |
| 5    | Use the table as a guideline to completing the fields on the Rules block of the form.                                                                                            |

|                                                      | Field                                                                             | Description                                                                         |
|------------------------------------------------------|-----------------------------------------------------------------------------------|-------------------------------------------------------------------------------------|
|                                                      | '('                                                                               | Use open and closed parentheses to group nested statements for                      |
|                                                      |                                                                                   | logical evaluation. You can use up to three levels of nested                        |
|                                                      | ')'                                                                               | statements. The number of open parentheses on a line must equal                     |
|                                                      |                                                                                   | the number of closed parentheses.                                                   |
|                                                      | Data Element                                                                      | Enter the name of the database column used in the selection rule.                   |
|                                                      |                                                                                   | The name must be a valid database column in the data dictionary.                    |
|                                                      |                                                                                   | SQL functions (such as MAX or MIN) are <i>not</i> allowed with these                |
|                                                      |                                                                                   | column names.                                                                       |
|                                                      | Operator                                                                          | Enter a SQL operator (=, <>, >, <, and so forth). The operator is                   |
|                                                      |                                                                                   | used to compare the Data Element and Value fields.                                  |
|                                                      | Value                                                                             | Enter the value that is compared with the <b>Data Element</b> based on              |
|                                                      |                                                                                   | the <b>Operator</b> . This can be a constant literal, another database              |
|                                                      |                                                                                   | column name or alias, combination of a constant literal and                         |
|                                                      |                                                                                   | database column name, dynamic parameter, or subquery. Use                           |
|                                                      |                                                                                   | upper case.                                                                         |
|                                                      |                                                                                   | Note: Do not enter a value if the <b>Operator</b> contains <i>NULL</i> or <i>IS</i> |
|                                                      |                                                                                   | NOT NULL.                                                                           |
|                                                      | AND/OR                                                                            | Enter the connector that links rules with AND or OR logic. All                      |
|                                                      |                                                                                   | lines in the Rules block, except the last line, must contain a                      |
|                                                      |                                                                                   | connector.                                                                          |
| 6                                                    | Click the Save icon                                                               |                                                                                     |
| 7                                                    | Click the <b>Exit</b> icon.                                                       |                                                                                     |
|                                                      |                                                                                   |                                                                                     |
|                                                      | Result: You will see a message that the variable is compiling. If it successfully |                                                                                     |
| compiles, the form will close and you will be return |                                                                                   | will close and you will be returned to the Banner main menu. If it                  |

does not successfully compile, you will receive an error message.